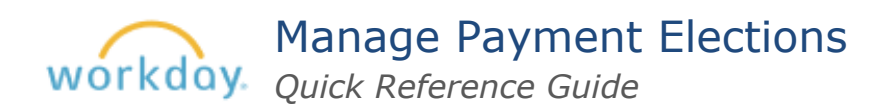

## Add direct deposit account

Open <u>Workday</u> and select *Payment Election* in your inbox.

| All Items                                          | 9 items | Manage Payment Elections                                             |
|----------------------------------------------------|---------|----------------------------------------------------------------------|
| Q Search: All Items                                | 1       | ☆ @ Ľ                                                                |
| Advanced Search                                    |         |                                                                      |
| Onboarding:<br>04/01/2024<br>Effective: 04/01/2024 | •       | Person Default Country United States of America Default Pursence USD |
| Veteran Status Identification:                     | ☆       | Status In Progress                                                   |
| Effective: 04/01/2024                              |         | Last Updated                                                         |
| Payment Election:                                  | ☆       | - No accounts found.                                                 |
|                                                    |         | Add                                                                  |

**1.** Select *Add* to enter your account information.

| 1 craon              |                          |  |  |  |
|----------------------|--------------------------|--|--|--|
| Default Country      | United States of America |  |  |  |
| Default Currency     | USD                      |  |  |  |
| Status               | In Progress              |  |  |  |
| Last Updated         |                          |  |  |  |
| - No accounts found. |                          |  |  |  |
| Add                  |                          |  |  |  |

**2.** Complete the required fields (marked with an asterisk).

| Account Information      |                    |  |  |  |
|--------------------------|--------------------|--|--|--|
| Account Nickname (option | al)                |  |  |  |
| Routing Transit Number   | *                  |  |  |  |
| Bank Name                | *                  |  |  |  |
| Bank Identification Code |                    |  |  |  |
| Account Type             | * Checking Savings |  |  |  |
| Account Number           | *                  |  |  |  |
| ок                       | Cancel             |  |  |  |

Select

## Make payment elections for each pay type

 Scroll down to the *Payment Elections* grid and select *Edit* to set up your election for each pay type: *Semi-Month Payroll Payment* and *Bonus Payment Election*.

| ayment Elections 5 items                 |                       | Payment Elections |                   |              |  |  |
|------------------------------------------|-----------------------|-------------------|-------------------|--------------|--|--|
| Рау Туре                                 | Payment Type          | Account           | Account<br>Number | Distribution |  |  |
| 3onus Payment Election                   | Outsource Check       |                   |                   | Balance      |  |  |
| Semi-Monthly Payroll Payment<br>Election | Outsource Check       |                   |                   | Balance      |  |  |
| Expense Payments                         | Expense Reimbursement |                   |                   | Palanaa      |  |  |

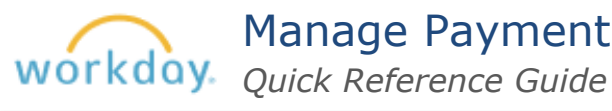

- 2. Enter your preferred payment type (direct deposit or outsource check) for both Bonus Payment Election and Semi-Monthly Payroll Payment Election.
- **3.** For direct deposit, select the appropriate account.
- **4.** Click *OK*.

## **Pay Types**

When you select Payment Elections, under Pay Type you will see two lines: Bonus Payment Election and Semi-Monthly Payroll Payment Election. Bonus payment refers to payments other than your regular salary and may have a different tax withholding. Workday gives you the option to direct your semi-monthly payroll earnings and supplemental wages (bonuses) to different accounts. Please do not change the expense reimbursement pay type.

## (Optional) Split payments into more than one account

1. Select *Edit* next to the pay type you want to split.

| Semi-Monthly Payroll Payment<br>Election | Direct Deposit | *****1436 | Amount<br>165.00 | Edit |
|------------------------------------------|----------------|-----------|------------------|------|
|                                          | Direct Deposit | *****6760 | Balance<br>Yes   |      |
| 1                                        |                |           |                  | >    |

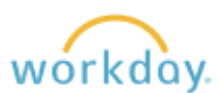

2. Under *Payment Elections* select the plus sign.

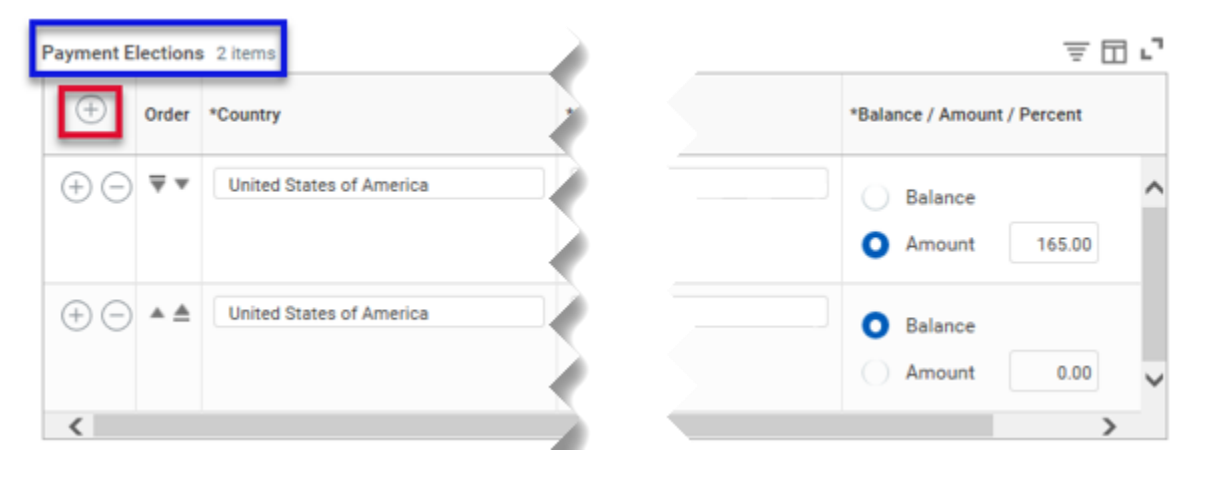

3. Complete the Country, Payment Type, Account and Balance/Amount/Percent\* fields.

| Payment Elections 3 items |       |                      |                  |              |             | F 🗖 🖬 | .7                          |  |   |
|---------------------------|-------|----------------------|------------------|--------------|-------------|-------|-----------------------------|--|---|
| $\oplus$                  | Order | *Country             | Payment Type     | Payment Type |             |       | *Balance / Amount / Percent |  |   |
| ( <del>)</del> (-)        | ΨΨ    | × United States of A | × Direct Deposit | :=           | × Test Test | :=    | Balance     Amount 250.00   |  | ^ |
| ÷                         | A V   | United States of A   | vect Deposit     |              |             |       | Balance Amount 165.00       |  |   |
| ÷                         | ▲ ≜   | United States of Am  | Oirect Deposit   |              |             |       | Amount 0.00                 |  | ~ |

\*Note: The name of this column is misleading as Workday does not currently allow splits by percent, only by amount and remaining balance.

Select OK. 4.